英華學書

# 英华学堂平台直播管理 操作手册

版本号 V1.0

2021年07月

第1页共10页

#### 目录

| _,       | 引音 | 言               | 3 |
|----------|----|-----------------|---|
|          | 1、 | 编写目的            | 3 |
|          | 2、 | 用户操作环境要求        | 3 |
|          | 3、 | 使用用户角色描述        | 3 |
| <u> </u> | 登隆 | 陆平台             | 3 |
|          | 1、 | 登陆方式            | 3 |
|          | 2、 | 登陆账号            | 4 |
| 三、       | 直打 | 番管理             | 4 |
|          | 1, | 第一步: 创建直播       | 4 |
|          | 2、 | 第二步:直播审核(英华管理员) | 6 |
|          | 3、 | 第三步:发起直播        | 6 |
|          | 4、 | 学生观看视频界面        | 9 |
|          | 5、 | 直播回放(英华管理员)     | 9 |

# 一、 引言

# 1、 编写目的

本使用手册的编写目的是帮助院校教师了解英华学堂平台直播功能,并学会对直播的操作。 本使用手册的读者对象:使用该系统的院校管理员、院校教师,系统维护人员等。

#### 2、 用户操作环境要求

- ◆ 网络配置:您的计算机必须能链接到互联网。
- ◆ 浏览器要求:优先推荐使用谷歌(Chrome)浏览器。
- ◆ 屏幕设置: 宽度 1200 像素及以上分辨率

## 3、 使用用户角色描述

| 用户角色  | 用户描述                             |
|-------|----------------------------------|
| 教师用户  | 所有使用英华学堂平台的教师身份用户                |
| 院校管理员 | 所有使用英华学堂平台的管理员身份用户,如学院管理员、系统管理员。 |

## 二、 登陆平台

## 1、 登陆方式

登陆方式 1: 登陆主页选择右上角教师登陆进行账号登陆,

https://mooc.yinghuaonline.com/index

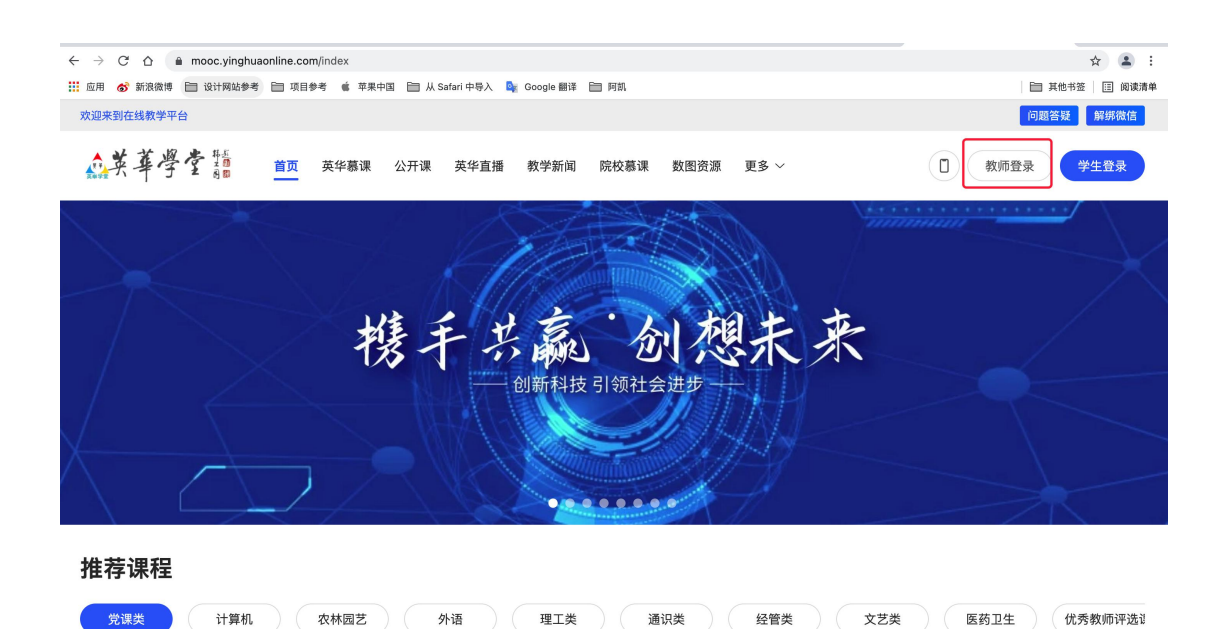

### 2、 登陆账号

| 院校超级管理员账号 | 由英华学堂平台进行统一分配       |
|-----------|---------------------|
| 教师账号      | 院校超级管理员可以进行统一分配教师账号 |

# 三、 直播管理

# 1、 第一步: 创建直播

| *** | 英華學  | 李髓                                | 师管理端               | 主页 | 课程管理 | 试题管理     | 试卷管理                | 乐学圈 |                     |       |                  |                               |      | ⑤ 院校管理员             | 된 退出登录 |
|-----|------|-----------------------------------|--------------------|----|------|----------|---------------------|-----|---------------------|-------|------------------|-------------------------------|------|---------------------|--------|
| I   | 教师主页 |                                   |                    |    |      |          |                     |     |                     |       |                  |                               |      |                     |        |
| 系   | 基本信息 |                                   |                    |    |      |          |                     |     |                     |       |                  |                               |      |                     |        |
|     |      | <b>院校管理员</b><br>所属学院:全部<br>角 色:管理 | (115)<br>那院校<br>里员 |    |      | <b>1</b> | <b>09</b> 门<br>F课总数 |     | <b>87</b> 个<br>教学班级 |       | ជ                | <b>8</b> <sup>套</sup><br>《卷总数 |      | <b>23</b> 题<br>试题总数 |        |
|     | 国基本信 | )<br>息                            | (古)<br>密码修改        |    |      | 合政班级     | <b>三</b><br>课程管理    | 乐学圈 | <b>八</b> 间<br>学科管理  | 教师及账号 | <b>多</b><br>角色权限 | 宜<br>院校管理                     | 教学云图 | 国語管理                |        |

| 「了」2 9 如川宮理师 土川 味性官理              | 风题官理       | 叫苍官珪 示子圈                                   |        |       |      | C         | 》 院校官理贝       | ť |
|-----------------------------------|------------|--------------------------------------------|--------|-------|------|-----------|---------------|---|
| 视频直播                              |            |                                            |        |       |      | 共2条记录 〇刷新 | 自创建直播         | ) |
| 课程名称:                             | 是否发布: 全部 🗸 | 查询 重置                                      |        |       |      |           |               |   |
| 课程名称                              | 直播房间ld     | 开始/结束时间                                    | 报名范围   | 综合权重值 | 审核状态 |           | 操作            |   |
| 为时代造像(清华大学文化艺术大讲堂——吴为山:为时代造<br>像) | 2021070018 | 2021-07-16 17:00:00<br>2021-10-30 14:42:42 | 全体学校学生 | 100   | 禁用   | 发起直播 @ 编  | ■             |   |
| 清华大学美术学院艺术与人文系列讲座(第二季)            | 2021070017 | 2021-07-07 14:39:39<br>2021-07-08 14:39:39 | 当前院校学生 | 100   | 禁用   | 发起直播 @ 编  | ₫ <b>前</b> 删除 |   |

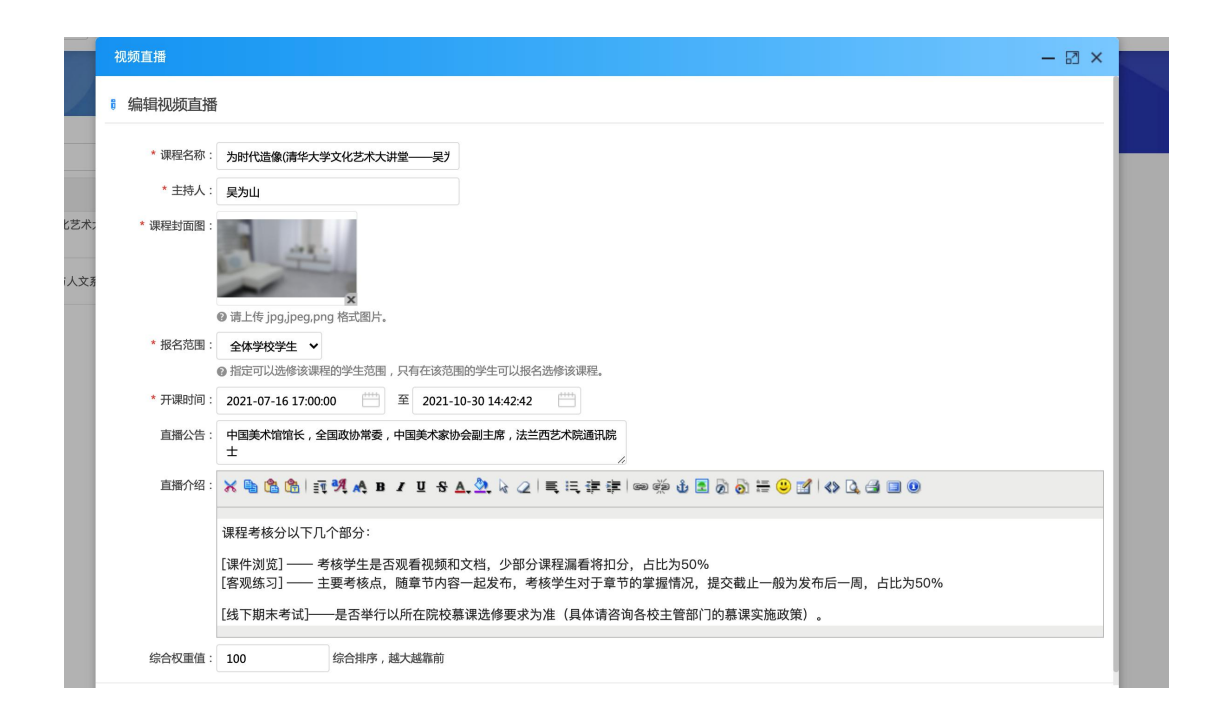

|   |       | 创建直播                                                                                                    |
|---|-------|----------------------------------------------------------------------------------------------------|
| 1 | 课程名称  | 文本内容录入                                                                                                    |
| 2 | 主持人   | 文本内容录入                                                                                                    |
| 3 | 课程封面图 | 上传 jpg, png 格式图片,图片尺寸为 660*380 像素                                                                             |
| 4 | 报名范围  | 指定可以选修该课程的学生范围,只有在该范围的学生可以报名<br>选修该课程。<br>全体学校学生:指英华学堂所有学生用户<br>当前院校学生:教师所在院校,如燕京理工学院<br>指定班级:教师可以指定班级,接受多选班级 |
| 5 | 开课时间  | 填写直播开始时间和结束时间                                                                                                 |
| 6 | 直播公告  | 文本输入                                                                                                    |
| 7 | 直播介绍  | 直播介绍内容录入                                                                                                    |

第5页共10页

注: 如果直播审核通过后老师进行二次编辑也需要审核

| 技工会社区本 ○ 周囲     先生会社区本 ○ 周囲     会 領算音構       建程名称     全面文本:     全面 ○ 二       建程名称     全面文本:     全面 ○ 二       建程名称     互通原例同位     开始/指束封颅     经名范围     協会社工会       均付活品条清学大学文化艺术计增量只为山:: 为时代造像)     2021/07/011     3021-07-1617/3000     全体学校学生     100     期用     受起目標     運用除       清华大学美术学院艺术与人文系列讲曲(第二事)     2021/07/017     3021-07/01 14/39/39     当前税好学生     100     期用     受起目標     更用除                                                                                                    | 學 <b>全 16</b> 教师管理编 主页 课程管理 试题管理 试 | 卷管理 乐学圈    |                                            |        |       |      | 0          | 院校管理员 | ÐŬ |
|----------------------------------------------------------------------------------------------------|------------------------------------|------------|--------------------------------------------|--------|-------|------|------------|-------|----|
| 連程名称:         全銀 (金銀 (金銀 ) 重置           建程名称:         全銀 (金銀 ) 重置           建程名称:         重羅男向は         开始/范束対向         星名范囲         協会収置位         軍核次本           均代道像領導大学文化艺术大讲堂民为山:: 为时代道像)         2021-07-06 17:00.00<br>2021-10-30 14:42-23         全体学校学生         100         期用         授起資用 (金線 ) 運動除           消牛大学美术学院艺术与人文系列讲座(電二等)         2021070017         2021-07-07 14:32-33         当能院校学生         100         期用         授起資用 (金線 ) 運動除                                                                                      | 视频直播                               |            |                                            |        |       |      | 共2条记录 〇 刷新 | 自创建直播 | 2/ |
| 運程名称         互振祭同は         开始活素共同         長名范囲         協会权重量         甲核式态         任務           为时代遣像儒年大学文化艺术大讲堂一—另为山: 为时代造像)         2021-07-01         2021-07-01         2021-07-01         000         第用         双程直播 / 編編         原始           派中大学美术学院艺术与人文系列讲座像二参)         2021-07-01         2021-07-01         2021-07-01         100         第用         双程直播 / 編編         原始除           派中大学美术学院艺术与人文系列讲座像二参)         2021-07-01         2021-07-01         120:30         当能校学生         100         第用         又経直播 / 編編         原始除 | 课程名称: 是否发布: 全部 ✔                   | 查询 重置      |                                            |        |       |      |            |       | _  |
| 为时代遗像须年大学文化艺术大讲堂民为山:: 为时代遗像)     202107:018     2021-07-16 17:00:00<br>2021-03:01 (44:9:42)     全体学校学生     100     第用     双起頁語     2編編     原酬除       酒牛大学美术学院艺术与人文系列讲座像二参)     202107:017     2021-07-07 14:39:39     当前院校学生     100     第用     又起頁目 //編編     原酬除                                                                                                    | 课程名称                               | 直播房间ld     | 开始/结束时间                                    | 报名范围   | 综合权重值 | 审核状态 |            | 操作    |    |
| 涌华大学美术学院艺术与人文系列讲座(第二季) 2021-07-001 14:39:39<br>2021-07-001 14:39:39<br>2021-07-001 14:39:39<br>2021-07-001 14:39:39<br>2021-07-001 14:39:39                                                                                                    | 为时代造像()清华大学文化艺术大讲堂——吴为山:为时代造像)     | 2021070018 | 2021-07-16 17:00:00<br>2021-10-30 14:42:42 | 全体学校学生 | 100   | 禁用   | 发起直播 《编辑   |       |    |
|                                                                                                    | 清华大学美术学院艺术与人文系列讲座(第二季)             | 2021070017 | 2021-07-07 14:39:39<br>2021-07-08 14:39:39 | 当前院校学生 | 100   | 禁用   | 发起直播 《编辑   |       |    |

院校教师添加完直播课程不能马上发起直播,必须得英华学堂管理员审核通过后才可以直播

# 2、 第二步:直播审核(英华管理员)

管理员登录后台在"直播审核"栏目审核视频直播课程。

| 學堂譜                             | 平台          | 课程模板  | 公开课                                  | 视频直播         | 直播审核       | 网站首页     |       |      |    | SP3C | - 22 |       |             | 包 退出 |
|---------------------------------|-------------|-------|--------------------------------------|--------------|------------|----------|-------|------|----|------|------|-------|-------------|------|
| 视频直播                            |             |       |                                      |              |            |          |       |      |    |      |      | 专2条记录 | と同意         |      |
| 课程名称:                           |             |       | 学科分类:                                | 学科大类 🗸 🗸     | 学科小类 🖌 是否  | 5发布:全部 ▼ | 查询    | 重置   |    |      |      |       |             |      |
| 课程名称                            |             |       | 开始/结束时间                              | ŋ            | 直播房间ld     |          | 综合权重值 | 是否发布 |    |      |      |       | 操作          |      |
| 为时代造像(清华 <del>/</del><br>为时代造像) | 大学文化艺术大讲堂—  | —吴为山: | 2021-07-16 17:00<br>2021-10-30 14:43 | 0:00<br>2:42 | 2021070018 |          | 100   | 正常   | 观看 | 课程录像 | ◎ 禁用 | ⊘编辑   | <b>宣册除</b>  |      |
| 清华大学美术学院                        | (艺术与人文系列讲座( | 第二季)  | 2021-07-07 14:39<br>2021-07-08 14:39 | 9:39<br>9:39 | 2021070017 |          | 100   | 禁用   | 观看 | 课程录像 | ✔ 审核 | ⊘编辑   | <b>宣</b> 删除 |      |

# 3、 第三步:发起直播

审核通过后,老师可以在视频直播表里选择"发起直播"操作

| 视频直播                        |             |            |                                            |        |       |      | 共2条记录 〇 刷新 | 自创建直播                                 |
|-----------------------------|-------------|------------|--------------------------------------------|--------|-------|------|------------|---------------------------------------|
| 课程名称:                       | 是否发布:全部 🖌 🧃 |            |                                            |        |       |      |            |                                       |
| 课程名称                        |             | 直播房间ld     | 开始/结束时间                                    | 报名范围   | 综合权重值 | 审核状态 |            | 操作                                    |
| 为时代遗像(清华大学文化艺术大讲堂——吴为山:为时代道 | <b>吉像)</b>  | 2021070018 | 2021-07-16 17:00:00<br>2021-10-30 14:42:42 | 全体学校学生 | 100   | 正常   | 发起直播 @编辑   | ■ <b>●</b> 删除                         |
| 清华大学美术学院艺术与人文系列讲座(第二季)      |             | 2021070017 | 2021-07-07 14:39:39<br>2021-07-08 14:39:39 | 当前院校学生 | 100   | 正常   | 发起直播       | 1 1 1 1 1 1 1 1 1 1 1 1 1 1 1 1 1 1 1 |

#### 开始直播

| ▲来≄学 <b>华</b> 譚   互动课堂 |  |
|------------------------|--|
| 房间号:<br>2021070017     |  |
|                        |  |
| 开始直播                   |  |
| Q B                    |  |
|                        |  |
|                        |  |
|                        |  |

设备检测

| <b>设备连接</b><br>设备检测前请务必给当前页面开放摄像头,麦克风权限哦~<br>④ 〔〕                                                                                                    |
|----------------------------------------------------------------------------------------------------|
| 设备检测前请务必给当前页面开放摄像头,麦克风权限哦~<br>②   〔〕   ④   ①<br>②   ① ②   ①<br>③   ①<br>③   ①<br>③   ①<br>③   ①<br>③   ①<br>③   ①<br>③   ①<br>④   ①<br>③   ①<br>④   ①<br>④   ①<br>④   ①<br>④   ①<br>④   ①<br>④   ①<br>④   ①<br>④   ①<br>④   ①<br>④   ①<br>④   ①<br>④   ①<br>④   ①<br>④   ①<br>④   ①<br>④   ①<br>●   ① |
| <ul> <li></li></ul>                                                                                                    |
| 设备正在连续中, 请稍等<br>开始检测                                                                                                    |
| 开始检测                                                                                                    |
|                                                                                                    |

#### 直播界面-文档管理

| ▲英華      | 学 🤆 🏥 互动课堂 教室ID: 2021070017 用户: 院校管理员          | 直播地址: https://mooc.yinghuaonline.com/webcrt/2021070017 |                   | • 录制 |
|----------|------------------------------------------------|--------------------------------------------------------|-------------------|------|
| <u>a</u> | 文档列表                                           | 上传文档                                                   | - all             |      |
| 文档       | ● 背景图.jpg                                      | 下载 删除                                                  | 1 Sector          |      |
|          | <ul> <li>sscomassistant_v2.16.0.zip</li> </ul> | 下载   删除                                                | A State of        | SPE  |
|          |                                                |                                                        | 0 8               | The  |
|          |                                                |                                                        | <b>聊天 (2人)</b> 公告 |      |
|          |                                                |                                                        |                   |      |
|          |                                                |                                                        |                   |      |
|          |                                                |                                                        |                   |      |
|          |                                                |                                                        |                   |      |
|          |                                                |                                                        |                   |      |
|          |                                                |                                                        |                   |      |
|          |                                                |                                                        |                   |      |
| 1        |                                                |                                                        |                   |      |
| 分享       |                                                |                                                        |                   | 发送   |

#### 第7页共10页

```
直播界面-共享屏幕
```

| ■<br>文楷 ●<br>東京研幕 |               |        |                       |                         |                          |      |      |            |     |
|-------------------|---------------|--------|-----------------------|-------------------------|--------------------------|------|------|------------|-----|
|                   |               |        |                       |                         | <u>)</u><br>共享屏幕         |      |      |            |     |
|                   | L,            |        |                       |                         |                          |      |      |            |     |
| 应用(               | <b>診</b> 新浪微博 | 📄 设计网站 | 参考 📄 项目参考 🧯 苹果        | 洗择                      | 要分享什么                    |      |      |            |     |
| ▲ 並 莲。            | 慶壱譜           | 万动课堂   | 教室ID: 2021070017      | yhxt.y                  | inghuaonline.com想分享您屏幕上的 | 的内容。 |      |            |     |
| <u>-</u> 7.7      | J 2 8 🖩       | 工动体生   | <u>秋主的:2021070017</u> |                         | 整个屏幕                     | 窗口   | c    | Chrome 标签页 | Net |
| ■<br>文档           |               |        |                       | ा<br>म्<br>द्रिया<br>क् |                          |      |      |            |     |
|                   |               |        |                       | 2                       |                          |      | -    |            |     |
|                   |               |        |                       |                         | 屏幕 1                     | 2    | 屏幕 2 |            |     |
|                   |               |        |                       |                         |                          |      |      |            |     |
|                   |               |        |                       |                         |                          |      |      |            |     |
|                   |               |        |                       |                         |                          |      |      |            |     |
|                   |               |        |                       |                         |                          |      |      |            |     |
|                   |               |        |                       |                         |                          |      |      | 取消 分享      |     |
|                   |               |        |                       |                         |                          |      |      |            |     |
|                   |               |        |                       |                         |                          |      |      |            |     |

直播界面-互动区

|                            |             |    | 聊天 (2人) | 公告 | 成员 |
|----------------------------|-------------|----|---------|----|----|
| <u>&gt;</u>                |             |    |         |    |    |
| 共享屏幕                       |             |    |         |    |    |
|                            |             |    |         |    |    |
|                            |             |    |         |    |    |
|                            |             |    |         |    |    |
|                            |             |    |         |    |    |
| yhxt.yinghuaonline.com正在共同 | 家您的屏幕。 停止共享 | 隐藏 | 说点什么    |    | 发送 |

|   |      | 直播界面功能说明                 |
|---|------|--------------------------|
| 1 | 文档管理 | 教师可通过左上角文档对直播所需的文档进行管理   |
| 2 | 共享屏幕 | 教师在教学过程中如需共享电脑屏幕可以在该处操作。 |

第8页共10页

| 2 | 포라모      | 默认不开启互动,如需要可开启,在聊天过程中教师可以清屏, |
|---|----------|------------------------------|
| 3 | <u> </u> | 清屏操作同步至学生端                   |
| 4 | 录制       | 右上角有一个录制操作,如教师需要录制视频进行回放点击操作 |
| E | 古採地地     | 头部位置有一个直播地址,教师可以复制给学生直播观看使用, |
| 5 | 且        | 如果是指定班级的话把直播房间号复制发给学生。       |
|   |          | 注:直播结束后直接关闭就可以               |

## 4、 学生观看视频界面

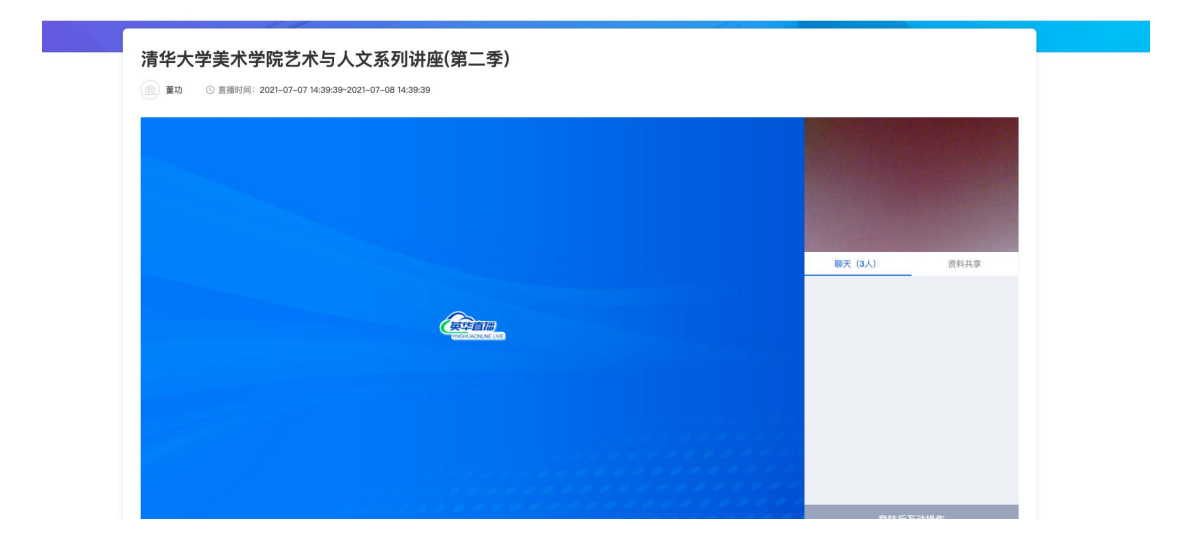

# 5、 直播回放(英华管理员)

视频列表

| 课程名利                              |                     |                                            |            |       |      |       |        |     |              |
|-----------------------------------|---------------------|--------------------------------------------|------------|-------|------|-------|--------|-----|--------------|
| PICE IN I                         | 8                   | <u></u>                                    | 直播房间ld     | 综合权重值 | 是否发布 |       |        |     | 操作           |
| 为时代造像(清华大学文化艺术大讲堂——吴为山:<br>为时代造像) |                     | 2021-07-16 17:00:00<br>2021-10-30 14:42:42 | 2021070018 | 100   | 正常   | 观看课程录 | 象 ◎ 禁用 | 《编辑 | <b>宣 删</b> 险 |
| 清华大学                              | 学美术学院艺术与人文系列讲座(第二季) | 2021-07-07 14:39:39<br>2021-07-08 14:39:39 | 2021070017 | 100   | 正常   | 观看课程录 | 象 ◎ 禁用 | 《编辑 | <b>首 删</b> 段 |

| Ⅰ 视频直播              |                                         |                     |      |      |       | 共2条记录 〇刷新                               |
|---------------------|-----------------------------------------|---------------------|------|------|-------|-----------------------------------------|
|                     | 课程录像                                    |                     |      |      | – 🛛 × |                                         |
| 课程名称:               | 时间                                      | 文件ID                | 文件类型 | 录制时常 | 操作    |                                         |
| 课程名称                | 2021-07-16 14:34:25/2021-07-16 14:38:32 | 3701925921033805267 | hls  | 249  | 播放    | 操作                                      |
| 为时代造像(清华大学文化艺术大讲堂—— | 2021-07-16 16:57:37/2021-07-16 16:59:38 | 3701925921041048355 | hls  | 121  | 播放    | → ● ● ● ● ● ● ● ● ● ● ● ● ● ● ● ● ● ● ● |
| 为时代造像)              | 2021-07-21 16:27:52/2021-07-21 16:27:56 | 3701925921297183384 | hls  | 5    | 播放    |                                         |
| 清华大学美术学院艺术与人文系列讲座(制 |                                         |                     |      |      |       | 录像 ◎ 禁用 ◎ 编辑 盲 删除                       |

找到直播课程把直播模式勾选"录播",在把刚复制的 ID 粘贴进去

| * 课程名称: | 为时代造像(请华大学文化艺术大讲堂——吴为                       |
|---------|---------------------------------------------|
| * 主持人:  | 吴为山                                         |
| * 开课时间: | 2021-07-16 17:00:00 🛗 X 2021-10-30 14:42:42 |
| 直播介绍:   | 中国美术馆馆长,全国政协常委,中国美术家协会副主席,法兰西艺术院通讯院<br>士    |
| * 直播模式: | ○ 直播                                        |
| * 频道地址: | 3701925921033805267                         |
| 综合权重值:  | 100 综合排序,越大越靠前                              |